## Informações de acesso

Dentro ou fora do campus. Código de ativação Aluno: **494896475101** 

O download do Complete Anatomy pode ser feito em qualquer um dos dispositivos abaixo:

- Ipad
- Mac
- Windows 10
- <u>Android</u> (telefone ou tablet)
- Iphone

Saiba as <u>especificações</u> necessárias ao seu dispositivo para download e utilização do Complete Anatomy.

Passo a passo para download do aplicativo e primeiro acesso:

- 1. Para começar <u>baixe</u> a versão gratuita do **Complete Anatomy** na App Store do seu dispositivo.
- 2. Inicie o aplicativo e conclua o processo de registro usando o endereço de e-mail da universidade.
- 3. Em seguida selecione SIGN UP VIA INSTITUTION e digite seu Código de Ativação (listado acima) na área de código.

Pronto! Sua licença está ativada!

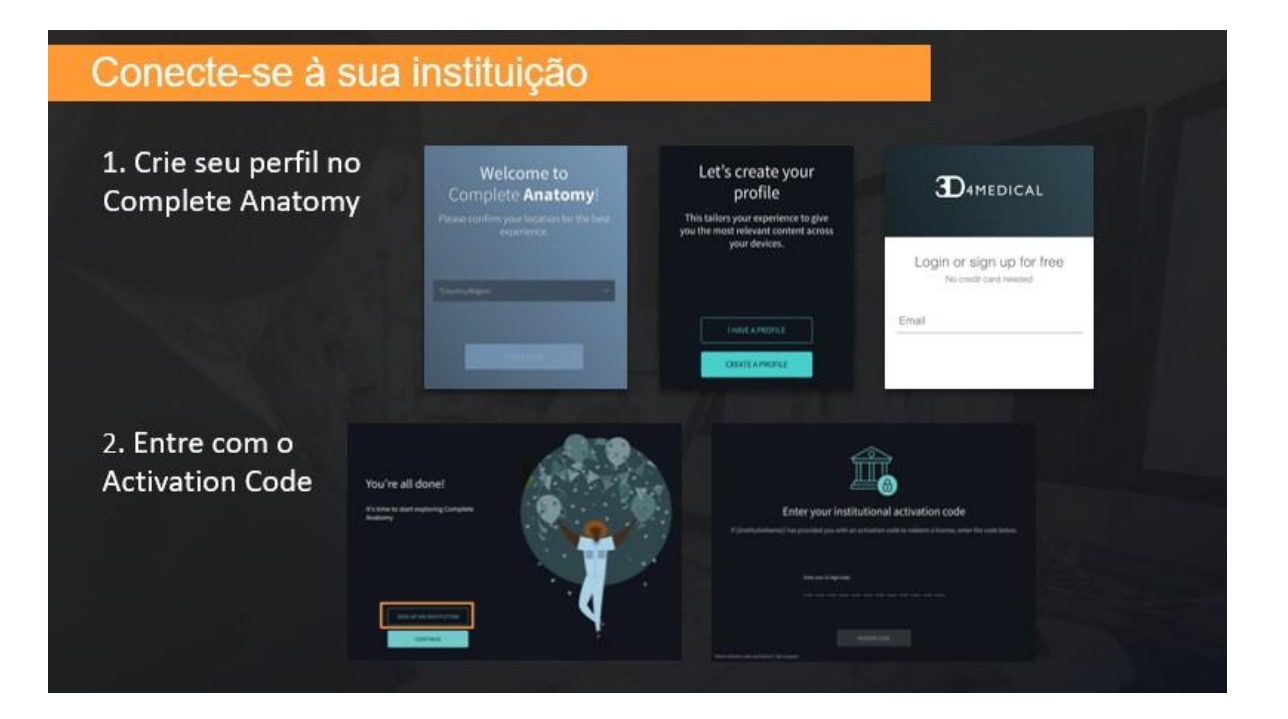